(1) トップページより「資金移動」を選択します。

| ☆ ホーム 🛛 🐼 資金                                                                                                    | 移動 📀 承認 🎦 管理                                      |                                                                                                    |
|----------------------------------------------------------------------------------------------------|---------------------------------------------------|----------------------------------------------------------------------------------------------------|
| トップページ                                                                                                    |                                                   |                                                                                                    |
| 記録用 一郎<br>記録発用一郎 様<br>hokushin-ib@hokuch.shinkumi.j                                                                                                    | 5                                                 | <ul> <li>ご利用最歴</li> <li>2020年06月09日 10時47分51</li> <li>2020年06月09日 10時31分12</li> <li>2020年06月09日 09時52分10</li> </ul> |
|                                                                                                    |                                                   |                                                                                                    |
| <ul> <li>未承認のお取引</li> <li>未承認取引の件数を確認の上</li> <li>現在、未承認の取引は合計の4</li> </ul>                                                                                                    | 、各取引の「一覧表示」ボタンを押してください。<br>Fです。                   |                                                                                                    |
| <ul> <li>未承認のお取引</li> <li>未承認取引の件数を確認の上<br/>現在、未承認の取引は合計の件<br/>承認待ち取引 – o件</li> <li>作成中取引(伝送系画面入力)</li> <li>作成中取引(伝送系ファイル受</li> </ul>                                                  | 、各取引の「一覧表示」ボタンを押してください。<br>にです。<br>一 o件<br>付)一 o件 |                                                                                                    |
| <ul> <li>未承認のお取引</li> <li>未承認取引の件数を確認の上</li> <li>規在、未承認の取引は含計of</li> <li>承認特ち取引 – of+</li> <li>作成中取引(伝送系面面入力)</li> <li>作成中取引(伝送系ファイル受</li> <li>あ知らせ</li> <li>未読のお知らせはありません。</li> </ul> | 、各取引の「一覧表示」ボタンを押してください。<br>まです。<br>0件<br>付〉 - 0件  |                                                                                                    |

## (2)「総合振込」を選択します。

| 🟠 뉴-ム 🛞 資金移動 🔗 承認 🎦 | 管理                                                          |
|---------------------|-------------------------------------------------------------|
| 業務選択                | BSSK001                                                     |
|                     |                                                             |
| <b>==</b> 総合振込      | 企業が持つ預金口座から、取引毎に振込先口座情報、及び日付、金額を指定し、複数の振込を<br>一括で行うことができます。 |

## (3)「振込ファイルによる新規作成」を選択します。

| ☆ ホーム C> 資金移動 	 承認  ④ 市   |                               |  |  |  |  |  |
|---------------------------|-------------------------------|--|--|--|--|--|
| ↓ 総合振込 》 作業内容選択           | BSGF001                       |  |  |  |  |  |
| <ul> <li>取引の開始</li> </ul> |                               |  |  |  |  |  |
| :: 振込データの新規作成             | 総合振込の取引を開始できます。               |  |  |  |  |  |
| :: 作成中振込データの修正・削除         | 作成途中やエラーとなった振込データを修正、削除で改ます。  |  |  |  |  |  |
| ∷ 過去の振込データからの作成           | 過去の取引を再利用して、総合振込の取引を開始できます。   |  |  |  |  |  |
| ◎ 取引の開始(ファイル受付)           |                               |  |  |  |  |  |
| ∷ 振込ファイルによる新規作成           | 振込ファイルの指定により、総合振込の取引を開始できます。  |  |  |  |  |  |
| ■ 作成中振込ファイルの再送・削除         | 作成途中やエラーとなった振込ファイルを再送、削除できます。 |  |  |  |  |  |
| ◎ 取引状況の照会                 |                               |  |  |  |  |  |
| ** 振込データの状況照会             | 過去に行った取引の状況を照会でさます。           |  |  |  |  |  |

(4)ファイル形式の選択肢に「XML」が追加されています。 事前にXML形式で作成したファイルがある場合は「XML形式」を選択して「参照」ボタンを選択し、ファイルを選択した後、「ファイル受付」を 選択することにより取込みできます。

※取引名は任意となります。

| ☆ ホーム 🐼 資金移動                                                                               |                                                        |         |
|--------------------------------------------------------------------------------------------|--------------------------------------------------------|---------|
| 🚺 総合振込 》新規ファー                                                                              | (ル受付                                                   | BSGF101 |
| ▶ 振込ファイルを選択 » 内容                                                                           | 確認»》確定                                                 | •       |
| 振込ファイルを指定の上、「ファイル受作<br>※振込ファイルの明細件数が多い場合<br>※MALL形式のファイルサイズの上限は<br>総は必須入力項目です。<br>③ 振込ファイル | わボタンを押してください。<br>、ファイル受付に時間がかかることがあります。<br>CMABIこなります。 |         |
| ファイル名※                                                                                     | - 参照                                                   | 1       |
| ファイル 形式                                                                                    | ○ 全銀協規定形式<br>● SML形式                                   |         |
| 取引名                                                                                        | 金角10文字以内[半角可])                                         |         |
| ◆ 戻 る 77イル受付 ▶                                                                             |                                                        | ,       |

(5)受け付けたファイル内容を確認し、「確定して承認へ」を選択し、 承認画面へ進みます。

|                                                                                                 |                                                                                                    |                                                                                                    |                          |                             | ちょ タ・ニーカサス さ                |                                     |                             |
|-------------------------------------------------------------------------------------------------|----------------------------------------------------------------------------------------------------|----------------------------------------------------------------------------------------------------|--------------------------|-----------------------------|-----------------------------|-------------------------------------|-----------------------------|
| NTTDAT                                                                                          | TA銀行 🥢                                                                                                    |                                                                                                    |                          | н;                          |                             |                                     |                             |
| •                                                                                               |                                                                                                    |                                                                                                    | χ1                       | ドサイズを変更 小                   | 9 X                         | 2010年10月01日 09時315                  | j05 <b>1</b> 9              |
| ☆ ホーム                                                                                           | 明細照会                                                                                                    | 父 承認     公 承認                                                                                                    | 🎍 一般ファ                   | イル伝送                        | 4 管理   白白 サ                 | ービス連携                               |                             |
| 1 紛合振                                                                                           | おん 》 内容確認                                                                                                    | 「ファイル受付]                                                                                                    |                          |                             |                             | BSGF                                | -102                        |
| 1400100                                                                                         |                                                                                                    |                                                                                                    |                          |                             |                             |                                     |                             |
| 振込ファ                                                                                            | ・イルを選択 <sup>™</sup> 内容                                                                                                    | 確認 » 確定                                                                                                    |                          |                             |                             |                                     |                             |
| 以下の振込ファの<br>康記者を確認してそのま<br>※承認者にご旨<br>なお、発行され、<br>プロバイダーの<br>ワンタイムパス<br>※は必須入か                  | ーイルの内容で確定しま。<br>か上、「確定」ボタンを押<br>ま東範密行う場合は、「<br>り場合電視した場合は、そ<br>う場合は、そール通知<br>なール通知<br>なール通知<br>なし、イール通知<br>でたメール通知<br>なし、イール通知<br>の<br>た、メール通知<br>、<br>た、<br>、<br>、<br>、<br>、<br>、<br>、<br>、<br>、<br>、<br>、<br>、<br>、<br>、 | す。<br>、てください。<br>確定して承認へ」ボタンを押してください。<br>確定してそのまま承認を行うことができます<br>スワードが必要です。<br>はお客様がログアウトするまで有効です。<br>望る場合があります。<br>ケンをご確認なさい。 | •                        |                             |                             | °                                   | ルプ                          |
| <ul> <li>受付ファ・</li> </ul>                                                                       | イル                                                                                                    |                                                                                                    |                          |                             |                             |                                     |                             |
| ファイル名                                                                                           |                                                                                                    | C#Documents and Settings¥nttdata¥77.                                                                                           | スクトップ¥si                 | end data .txt               |                             |                                     |                             |
| ファイル形式                                                                                          |                                                                                                    | 全銀協規定形式                                                                                                    |                          |                             |                             |                                     |                             |
| 取引情報                                                                                            | Ŕ                                                                                                    |                                                                                                    |                          |                             |                             |                                     |                             |
| 取引回                                                                                             |                                                                                                    | 101001000000121                                                                                                    |                          |                             |                             |                                     |                             |
| 取引種別                                                                                            |                                                                                                    | 総合振込                                                                                                    |                          |                             |                             |                                     |                             |
| 振込指定日                                                                                           |                                                                                                    | 2010年10月15日                                                                                                    |                          |                             |                             |                                     |                             |
| 取引名                                                                                             |                                                                                                    | 10月15日支払い分                                                                                                    |                          |                             |                             |                                     |                             |
| ■ 振込元情                                                                                          | 140                                                                                                    |                                                                                                    |                          |                             |                             |                                     |                             |
| 支払口座                                                                                            |                                                                                                    | 青山支店(100) 普通 1234567 資金移動                                                                                                    | 加口座                      |                             |                             |                                     |                             |
| 委託者コード                                                                                          |                                                                                                    | 1234567891                                                                                                    |                          |                             |                             |                                     |                             |
| 委託者名                                                                                            |                                                                                                    | イ勢シヤが1                                                                                                    |                          |                             |                             |                                     |                             |
| <ul><li>44 10ページ前<br/>No.</li></ul>                                                             | 前 ● 前ページ<br>受取人名                                                                                                    | 全4<br>1 2 3<br>金融機関名                                                                                                    | 1件(1~4件<br>3 4 5 6<br>科目 | を表示中)<br>う 7 8 9 10<br>口座番号 | 1/<br>0<br>EDI情報/顧客:        | <br>ベージ毎の表示件数: 10<br>次ページ (<br>マム金額 | 件 V<br>・ 10ページ次 ・・<br>振込手数料 |
| 1 1-112                                                                                         |                                                                                                    | 支店名<br>オオテマチキシコウ(0111)                                                                                                    | <b>本本</b> :面             | 2100001                     | EDI:                        | 1000.000                            | (H)<br>215                  |
| 2 2 2 2                                                                                         | ホンションション                                                                                                    | マルパウチシテン(222)<br>エステイティデータキンコウ(9998)                                                                                           | 普通                       | 2100002                     | EDI:                        | 1,000,000                           | 210                         |
|                                                                                                 |                                                                                                    | トヨスシケン(001)<br>エステイティテータキショウ(9998)                                                                                             |                          |                             | A123456/89012345            |                                     |                             |
| 3 292                                                                                           | ホンショワシー(カ                                                                                                    | トヨスシテン(001)<br>サッホコようノウ(0333)                                                                                                  | 晋通                       | 2100005                     | XML対応形式**<br>顧客1:1234567890 | 1,000,000                           | 210                         |
| 4 ホツカ                                                                                           | ነቶዮማንዮማንሪክ                                                                                                    | インターネットシテン(444)                                                                                                    | 晋逋                       | 2100004                     | 顧客2:-                       | 1,000,000                           | 315                         |
| <ul> <li>※**E口は、XA</li> <li>※EDI情報をき</li> <li>※拡張EDIデ・</li> <li>● 承認者1</li> <li>承認者1</li> </ul> | ML対応形式で入力した<br>含む明細2件中、拡張E<br>ータ置換ファイルの1.0<br>情報                                                                                                    | 2場合に表示され、最終承認時に20件的<br>iDIデータ置換ファイルにて1件が置換さ<br>00件中1件が利用されました。 一次承認者: 選択してください                                                 | ッキー情報が<br>れました。          |                             | j.                          |                                     |                             |
| 110048                                                                                          |                                                                                                    | 最終承認者: 選択してください                                                                                                    | `                        | ~                           |                             |                                     |                             |
| コメント                                                                                            |                                                                                                    | 10月15日支払い分です。確認。                                                                                                    | にろしくお願                   | いします。                       |                             | $\sim$                              |                             |
| X[县约·Zem                                                                                        | 来 1期 =1+ 町5165+-3                                                                                                    | 1000-10-2 番切セバキニナやキナ                                                                                                    |                          | (全                          | 角120文字以内[半角                 | 可])                                 |                             |
| ※1 取終漸認;                                                                                        | 宿」1開には、現51名県を消                                                                                                    | R版できる単能者が表示されます。                                                                                                    |                          |                             |                             |                                     |                             |
| ◎ 認証情報                                                                                          | 報                                                                                                    |                                                                                                    |                          |                             |                             |                                     |                             |
| ワンタイムノ                                                                                          |                                                                                                    |                                                                                                    |                          |                             |                             |                                     |                             |
|                                                                                                 | パスワード <mark>※</mark>                                                                                                    | ••••                                                                                                    |                          |                             |                             |                                     |                             |
|                                                                                                 | パスワード米                                                                                                    | •••••                                                                                                    |                          |                             |                             |                                     |                             |

(6) XML形式のEDI情報を確認うえ、「承認実行」を選択し、 総合振込実行を実行します。

| ・・・・・・・・・・・・・・・・・・・・・・・・・・・・・・・・・・・・                                                                                                    |          |
|----------------------------------------------------------------------------------------------------|----------|
| 不認 2) 内容確認2総合振込       Ex+H000         取りPP容確認2と「解認常いたの、それ、くてたれ、<br>・小速いりなつーはお客様へと聴きれたイーをを認いたれ、<br>・小速いなつーはな客様へと使用くてたれ、<br>・小速いなつーはな客様へと使用くてたれ、<br>・小速いなつーはな客様へとして用きを集めない。<br>まなを見ないまついたいたいたいでしていたい<br>を使用いたいたいたいたいたいたいたいでしていたいたいたいたいたいたいたいたいたいたいたいたいたいたいたいたいたいたいた                                                                                                    |          |
| ・・・・・・・・・・・・・・・・・・・・・・・・・・・・・・・・・・・・                                                                                                    |          |
|                                                                                                    |          |
| Proprior 安美福岡大のシールをご確認したが、<br>・ あまいたいしていていたままである。<br>たいまであましいとのでいたままであるかられない。<br>たいまであましいとのでいたのである。<br>たいまであましいとのでいたであるかである。<br>たいまであるからないたいであるかである。<br>たいまであるからないたいであるかである。<br>たいまであるからないたいであるかである。<br>たいまであるからないたいであるかであるかである。<br>たいまであるからないたいであるかであるかである。<br>たいまであるからないたいであるかであるかである。<br>たいまであるからないたいであるかであるかであるかである。<br>たいまであるからないたいであるかであるかであるかである。<br>たいまであるからないたいであるかであるかであるかである。<br>たいまであるからないたいであるかであるかであるかであるかであるかであるかであるかであるかであるかであるか                                                                                                    |          |
|                                                                                                    |          |
| Bolt M4         Bolt Add Belle           Bolt Add Belle         0100100000012           Bolt Add Belle         010010000012           Bolt Add Belle         0101010000012           Bolt Add Belle         0101010000012           Bolt Add Belle         0101010000012           Bolt Add Belle         0101010000012           Bolt Add Belle         0101010000012           Bolt Add Belle         0101010000012           Bolt Add Belle         01011010120000           Bolt Add Belle         00000000           Bolt Add Belle         00000000           Bolt Add Belle         00000000           Bolt Add Belle         00000000           Bolt Add Belle         000000000           Bolt Add Belle         000000000           Bolt Add Belle         000000000000000           Bolt Add Belle         000000000000000000000000000000000000                                                                                                    |          |
| 取りれび絶         最終希望時ち           取りし         10101000002121           取り換め         経合振込る           取り換め         経合振込る           取り換め         ビクリロドレク目15日           取り名         10月15日支払し3分           取り名         10月15日支払し3分           取り名         10月15日支払し3分           取り名         グークボ子           シレンボ作作         東山支湾(100) 皆通 124497 深盆待ちか用口座<br>気気を入っード           支払の降         東山支湾(100) 皆通 124497 深盆待ちか用口座<br>気気を入っード           支払のな         クリクナメイ1           シレンボクジョン         クリクナメイ1           シレンボ合ち釣                                                                                                    |          |
| Reg100       01000000121         Reg1690       Eadembio         Reg1690       Eadembio         Reg1690       Eadembio         Reg1690       Eadembio         Reg1690       Eadembio         Reg1690       Eadembio         Reg1690       Eadembio         Reg1690       Eadembio         Reg1690       Eadembio         Reg1690       Eadembio         Statume       Parter         Statume       Parter         Statume       Parter         Statume       Parter         Statume       Parter         Statume       Parter         Statume       Parter         Statume       Parter         Statume       Parter         Statume       Parter         Statume       Parter         Statume       Parter       Statume         Statume       Parter       Statume       Parter         Statume       Parter       Statume       Parter         Statume       Parter       Statume       Parter         Statume       Parter       Statume       Parter         Statume       Parter       Statume                                                                                                    |          |
| R01600       Edetail.a         Stable 2D       Solice 10.01161325LL/3/2         Stable 2D       Solice 10.01161325LL/3/2         Stable 2D       F-947-         Stable 2D       PulzEG (100) Bial 1234507 3g.84581m1042         Stable 2D       PulzEG (100) Bial 1234507 3g.84581m1042         Stable 2D       PulzEG (100) Bial 1234507 3g.84581m1042         Stable 2D       PulzEG (100) Bial 1234507 3g.84581m1042         Stable 3D       Poynt Arti         Stable 3D       Poynt Arti         Stable 3D       Poynt Arti         Stable 3D       Poynt Arti         Stable 3D       Poynt Arti         Stable 3D       Poynt Arti         Stable 3D       Poynt Arti         Stable 3D       Poynt Arti         Stable 3D       Poynt Arti         Stable 3D       Poynt Arti         Stable 3D       Poynt Arti       Poynt Arti         Stable 3D       Poynt Arti       Poynt Artis       Poynt Artis         Stable 3D       Poynt Artis       Poynt Artis       Poynt Artis       Poynt Artis         Stable 3D       Poynt Artis       Poynt Artis       Poynt Artis       Poynt Artis         Stable 3D       Poynt Artis       Poynt Artis       Poynt Artis <td></td>                                                                                                    |          |
| Band Mark H         2010年10月15日           WS12         10月15日支払いう           WS12         10月15日支払いう           WS12         弊山支店 (100) 修道 1294507 没盘移動用口座           SELAT         弊山支店 (100) 修道 1294507 没盘移動用口座           SELAT         Pub支店 (100) 修道 1294507 没盘移動用口座           SELAT         1294607801           SELAT         1294607801           SELAT         4(4           SALS Mark H         1294607801           SELAT         4(4           SALS Mark H         1.26007           SELAT         1.26007           SELAT         1.26007           SALS SALS AND         1.00000         1.00007           SALS SALS AND         1.00007         1.00007           SALS SALS AND         1.00000         0         0.00000           SALS SALS AND         1.00000         0         1.00000         315           SALS SALS AND         SALS SALS AND         SALS SALS AND         SALS SALS AND           SALS SALS AND         SALS SALS AND         SALS SALS AND         SALS SALS AND           SALS SALS AND         SALS SALS AND         SALS SALS AND         SALS SALS AND           SALS SALS AND         SALS SALS AND         SALS SALS AND         SALS SAL                                                                                                    |          |
| NUTE         10/71 10 12 5.244/17           株式市         データ花子           株式日曜         単山支花(100) 普通 1234507 資金特動用口産           株式コード         1234567891           株式日曜         単山支花(100) 普通 1234507 資金特動用口産           株式オード         1234567891           株式日曜         単山支花(100) 普通 1234507 資金特動用口産           株式オード         1234567891           株式日曜         ペリク・ナメ1           株式日曜         イギャージ           大会相信(1-44行を表示中)         1,260円           株式名留合計                                                                                                    |          |
| Minit         J Proj           基込元情報         構山支店(100) 増通 1294567 資金移動用口座           基本コード         1294567891           基本名コード         1294567891           基本名コード         1294567891           基本名コード         1294567891           基本名コード         1294567891           基本名式         40かりたり1           基本名式         40かりたり1           基本名式         40かりたり1           基本名式         40かりたり1           基本名式         40かりたり1           基本名式         40かりたり1           基本の調面の目的         1,050円           システ教科合計         1,050円           10ページ酸         ● 取べージ         ● 西本の           シスト教科会計         1,050円         シストリビー         10ページ         ● 西本の           シスト教科会計         1,050円         シストリビー         10ページ         ● 西本の           10ページ酸         ● 取べージ         5 6 7 8 9 10 11 12 13 14         ンページ © 10ページス **           シスの名 支 広名 教育 目 口座 塗 ● ロ 白根 2 回答 ● ロ 日根 2 回答 ● ロ 日根 2 回答 ● ロ 11 12 13 14         ンページ ● 10ページス **           シスの名 支 広名 教育 ● 10 11 12 13 14         ンページ ● 100000         315         900.005         210           ロバド マスの習 「 0 部 1 0 11 12 13 14         ンページ ● 1000000         315         900.005         210 <th< td=""><td></td></th<>                                                                                                    |          |
| 製品式情報         単山皮店 (100) 普通 1244807 道金移動用口度           製品 42                                                                                                    |          |
| 株式口座         単山支店(100) 曽道 124467 漫金移動用口度           株式口座         ビ24567891           短24567891         ビ24567891           株式名         グリシナメ(1           振込明期内容         (44           大気目坦手数料合計         (42           大気目坦手数料合計         (42           大気目坦手数料合計         (1280円           振込金額合計         (42           大気目担手数料合計         (1280円           振込金額合計         (1280円           振込金額合計         (1280円           振込金額合計         (1280円           振込金額合計         (1280円           振込金額合計         (1280円           振びたう負担手数利合計         (1280円           10ページ         (1280円         (1011)         (1213)         (1011)         (1011)         (1011)         (1011)         (1011)         (1011)         (1011)         (1011)         (1011)         (1011)         (1011)         (1011)         (1011)         (1011)         (1011)         (1011)         (1011)         (1011)         (1011)         (1011)         (1011)         (1011)         (1011)         (1011)         (1011)         (1011)         (1011)         (1011)         (1011)         (1011)         (1011)         (1011)         (10111)         (10111)         (1011)<                                                                                                    |          |
| 読者名       1234507801         読み明細内容       402/17 / 1         構成       402/17 / 1         構成       402/17 / 1         構成       402/17 / 1         構成       402/17 / 1         構成       402/17 / 1         構成       402/17 / 1         構成       400/00/00         構成       400/00         構成       400/00         構成       400/00         成品       400/00         成品       400/00         成品       400/00       400/00         成品       5       6 7 8 9 10 11 12 13 14       5       5       7 8 9 10 11 12 13 14       5       5       7 8 9 10 11 12 13 14       5       5       7 8 9 10 11 12 13 14       5       5       7 8 9 10 11 12 13 14       5       5       7 8 9 10 11 12 13 14       5       5       7 8 9 10 11 12 13 14       5       5       7 8 9 10 11 12 13 14       5       5       7 8 9 10 11 12 13 14       5       5       7 9 10 11 12 13 14       5       5       7 9 10 11 12 13 14       7 00000       0 100000       3 15       1 000000       3 15       1 000000       3 15       1 000000       3 15       1 000000       3 15       1 000000       1 000000       3 10 </td <td></td>                                                                                                    |          |
| 読品名     グウットバ1       第込例編内容     44       作数     44       な込金額合計     1,260円       読込金額合計     1,260円       読込金額合計     1,260円       読込金額合計     1,260円       読込金額合計     200000       読込金額合計     200000       読込手数料合計     1,050円       記してつび用     1,050円       10ページ     6 6 7 8 9 10 11 12 13 14       次の少じの     10ページ     10ページ       10ページの     なハージ     10ページ       10ページの     200000     210       11     213 14     次ヘージ © 10ページ **       10ページの     1000000     0 1000000       10ページ     200000     EDI     1000000     0 1000000       10ページ     200000     EDI     1000000     0 1000000       112     13 14     次ページ     1000000     0 1000000       112     12 13 14     200000     EDI     1000000     0 1000000       112     12 13 14     1000000     0 1000000     315       112     12 13 14     1000000     0 1000000     315       112     12 13 14     1000000     0 319     990.65     210       113     21 00000     Effit124197000     0 00005     210        113     21 000                                                                                                    |          |
| 名み (1 - 4 - 4 - 4 - 0 - 0 - 0 - 0 - 1 - 1 - 2 - 0 - 1 - 1 - 2 - 0 - 1 - 1 - 2 - 0 - 1 - 1 - 2 - 0 - 1 - 1 - 2 - 0 - 1 - 1 - 2 - 0 - 1 - 1 - 2 - 0 - 1 - 1 - 2 - 0 - 1 - 1 - 2 - 0 - 1 - 1 - 2 - 0 - 1 - 1 - 2 - 0 - 1 - 1 - 2 - 0 - 1 - 1 - 2 - 0 - 1 - 1 - 2 - 0 - 0 - 1 - 1 - 2 - 0 - 0 - 1 - 1 - 2 - 0 - 0 - 1 - 1 - 2 - 0 - 0 - 1 - 1 - 2 - 0 - 0 - 0 - 1 - 0 - 0 - 0 - 0 - 0 - 0                                                                                                    |          |
| The control of the control of th                                                                                                    |          |
| 130     414<br>414       支払金額合計<br>た力負担手数料合計     1,260円<br>3,998,740円       広ム金額合計<br>転込全額合計     1,260円<br>3,998,740円       取込金額合計     1,260円<br>3,998,740円       10ページボ ● 前ページ     5 6 7 8 9 10 11 12 13 14     水インジ ● 10ページス **       204件(1~4件を表示中)<br>500人名     204件(1~4件を表示中)<br>50 7 8 9 10 11 12 13 14     水インジ ● 10ページス **       10ページボ ● 前ページ     5 6 7 8 9 10 11 12 13 14     次ベージ ● 10ページス **       10ページボ ● 前ページ     5 6 7 8 9 10 11 12 13 14     1000000     0 1000,000     315       日本商事<br>(24)/201/0     型用設置(2011)     普通     210000     EDI:<br>100000     1000000     319     999,665     210       日本商事<br>(24)/201/0     型用設置(20001)     普通     210000     EDI:<br>100000     1000000     319     999,665     210       日本商事<br>(24)/201/0     型用定置(2001)     普通     210000     EDI:<br>100000     100000     319     999,665     210       日本商事<br>(24)/201/0     費用を見手数(24)(24)(15)(14)(24)(12)(12)(11)     10     10     10     10     10       日本商事<br>(24)/201/0     費用(102)     10     11 12 13 14     2     2     2     10       日本、水力見目を知知と聞いために表示され、電     10     10     10     10     10     10     10       日本、水力見目を知知と聞いために表示され、電     10     10     11 </td <td></td>                                                                                                    |          |
| Statuta fail         1,000,00017           た方自担手数料合計         1,260円           販込金額合計         3,998,740円           販込手数料合計         1,050円           KULARA FAIL         1,050円           KULARA FAIL         1,050円           KULARA FAIL         1,050円           KULARA FAIL         1,050円           KULARA FAIL         1,050円           KULARA FAIL         1,050円           KULARA FAIL         K/4P(1~4fkを表示中)           SQUAR         2,052           Apple pixel         1,011 12 13 14           KAPA FAIL         K/4P(1~4fkを表示中)           SQUAR         2,052           Apple pixel (1~4fkを表示中)         5,07 8 9 10 11 12 13 14           KAPA FAIL FAIL         K/4P(1~4fkを表示中)           SQUAR         2,00001         EDI:           1,000,000         0         1,000,000         315           1,000,000         319         999,665         210           1,000,000         319         999,665         210           1,000,000         319         999,665         210           1,000,000         319         999,665         210           1,000,000         1,000,000         319         999,665                                                                                                    |          |
| Carbon From From From From From From From From                                                                                                    |          |
| SQL         SQL         SQL <thsql< th=""> <thsql< th=""> <thsql< th=""></thsql<></thsql<></thsql<>                                                                                                    |          |
| ・・・・・・・・・・・・・・・・・・・・・・・・・・・・・・・・・・・・                                                                                                    |          |
| 公理人名         支店名         市田         Call         Call <thc< th=""><th></th></thc<>                                                                                                    |          |
| かしたわション(カ)         丸の内支店(222)*         第2         210000        *         1000000         0         1000,000         315           日本海季/小         型用定点(001)         普通         210000         「二*         1000,000         315         990,685         210           日本海季/小         型用定点(001)         普通         210000         「二*         1000,000         315         990,685         210           日本海季/小         型用定点(001)         普通         210000         「二*         1000,000         315         990,685         210           ビンキンズアン(小         単成型(001)         普通         210000         「二*         1000,000         315         990,685         210           ビンキンズアン(小         単成型(1033)         インジーネ・大変(440)         普通         210000         「二*         1000,000         630*         999,370         315           ロページア         前         前         10         11         12         13         4         2         2         2         10         11         12         13         4         2         10         11         12         13         4         2         10         11         12         13         4         2         10         12         1                                                                                                    |          |
| 日本前年、<br>日本前年、<br>日本市年、<br>日本市年、<br>日本市年、 |          |
| 日本商事の<br>日本商事の<br>第175 - 夕朗行(90606) 普通 210005 EUI<br>2007(ドウフドウサン仿 札幌銀行(033)<br>パンラーネッ支援(444) 普通 210004 整整:1:1234587890<br>パンラーネッ支援(444) 普通 210004 整整:2:1-<br>1000,000 630* 969,370 315<br>1000,000 630* 969,370 315<br>1000,00                                                                                                    |          |
| "カンディンクエウサンクカ<br>カンディンクスシーン<br>カンディンクスシーン<br>(カンディンクスシーン<br>(カンディンクスシーン<br>(カンディンクスシーン<br>(カンディンクスシーン<br>(カンディンクスシーン<br>(カンディンクスシーン<br>(カンデンストン<br>(カンデンストン<br>(カンデン<br>(カンデンストン<br>(カンデンストン<br>(カンデンストン<br>(カンデンストン<br>(カンデンストン<br>(カンデンストン<br>(カンデンストン<br>(カンデンストン<br>(カンデンストン<br>(カンデンストン<br>(カンデンストン<br>(カンデンストン<br>(カンデンストン<br>(カンデンストン<br>(カンデンストン<br>(カンデンストン<br>(カンデンストン<br>(カンデンストン<br>(カンデンストン<br>(カンデンストン<br>(カンデンストン<br>(カンデンストン<br>(カンデンストン)<br>(カンデンストン)<br>(カンデンストン)<br>(カンデンストン)<br>(カンデンストン)<br>(カンデンストン)<br>(カンデンストン)<br>(カンデンストン)<br>(カンデンストン)<br>(カンデンストン)<br>(カンデン)<br>(カンデンストン)<br>(カンデン)<br>(カ                                                                                                    |          |
| 10ページ前     ● 前ページ     5     6     7     8     9     10     11     12     13     14       (印は、先方負担手数料と振込手数料が異なる時に表示されます。     ***     ●     EDI情報詳細     ●     10ページル **       承認者情報     一次承認者:デージな部<br>最終承認者:デージタテ子     ●     この市会の日本     ●     EDI情報詳細       以下の内容を確認の上、「閉じる」ボタンを押してください。                                                                                                    |          |
|                                                                                                    |          |
|                                                                                                    | - (      |
| 記者     二次東記者:データ次部     最終東記者:データ学子     以下の内容を確認の上、「閉にる」ボタンを押してください。     最終東記者:データ学子     コーム                                                                                                    | BSSK20   |
|                                                                                                    |          |
| 2010年10月13日17時00分 · · · · · · · · · · · · · · · · · ·                                                                                                    |          |
|                                                                                                    |          |
| (inviceNo)11111111111/<br>(psyment)111111111/psyment)                                                                                                    | woiceNo> |
| ( 位用Date)20181001//tmDate) ( 全角120文: ( 全角120文: ( と の の の の の の の の の の の の の の の の の の                                                                                                    |          |
| ED请報 〈psyment〉222222//psyment〉                                                                                                    | waiceNa> |
| 二重振込警告 (triDate)2018/15//triDate) (/diff/<br>//diff/<br>//diff/                                                                                                    |          |
| Comparing Control (Control Control Contro Control Control Control Control Control Control Control C                                                                                                    |          |
| (/edint)                                                                                                    | waiceNa> |
| £2証 怖 報                                                                                                    | waiceNa> |
| t信先メールアドレス hanskodt@cozora.co.jp © 閉じる                                                                                                    | woiceNo> |
| トル通知パスワード※ ●●●●●●●●●●<br>□次の取引からメール通知パスワードの入力を省略する。                                                                                                    | woiceNo> |
| (認用パスワード業 272か2アネーポードを加く)<br>□次の取引から確認用パスワードの入力を省略する。                                                                                                    | voiceNo> |
| 協課実行暗証番号※ 22からアオーボーを知く<br>□次の取引から承認実行暗証番号の入力を省轄する。                                                                                                    | wolceNo> |
| フンタイムパスワード※ ●●●●●●●●                                                                                                    | wolceNo) |
|                                                                                                    | wolceNo> |
| 中断して一覧へ 承認実行 > 印刷 合                                                                                                    | vdceNo>  |

| ☆ ホーム 📄 明細照会 🛛                  | 資金移動                 | 0                | 承認                  | 🕞 一般ファイル伝送                                               | 2 管理        | <u>6</u> 10      | 連携          |              |
|---------------------------------|----------------------|------------------|---------------------|----------------------------------------------------------|-------------|------------------|-------------|--------------|
| 承認 》 承認実行状況                     | 己確認                  |                  |                     |                                                          |             |                  |             | BSHN036      |
|                                 |                      |                  |                     |                                                          |             |                  |             | ?            |
|                                 |                      |                  |                     |                                                          |             |                  |             | ヘルプ          |
|                                 | ただい                  | ま取               | 引ID=101             | 001 0000001 21を承認                                        | 中です。        |                  |             |              |
|                                 | 承認を中                 | 中断する             | 5場合は、「中             | 中断して→覧へ」ボタンを押して                                          | てください。      |                  |             |              |
|                                 | 承認内                  | 容を確              | 認する場合!              | は、「結果確認」 ボタンを押して                                         | くだおい。       |                  |             |              |
|                                 | -                    |                  |                     |                                                          |             |                  |             |              |
| ◆ 中断して一覧へ 結果確認                  |                      |                  |                     |                                                          |             |                  |             |              |
| ☆ ホーム ■ 明細照会 (                  | 资金移動                 | 0                | 承認                  | 🕞 一般ファイル伝送                                               | 2 管理        | 里 <b>6</b> 6 サーと | (ス連携        |              |
| ▲認》承認結果[総合                      | 合振込]                 |                  |                     |                                                          |             |                  |             | BSHN009      |
| 取引内容を確認 承認完了                    | -                    |                  |                     |                                                          |             |                  |             |              |
| 以下の取りを承認しました。                   | _                    |                  |                     |                                                          |             |                  |             | 7            |
| XML対応形式で入力したEDI情報は、新た           | とこれい出された20           | 桁のキ              | 一情報に置               | き換えました。                                                  |             |                  |             | ヘルプ          |
| <ul> <li>取ら情報</li> </ul>        |                      |                  |                     |                                                          |             |                  |             |              |
| 取引状態                            | 承認済み                 |                  |                     |                                                          |             |                  |             |              |
| 取引1D<br>10216691                | 1010010000012        | 21               |                     |                                                          |             |                  |             |              |
| 振込指定日                           | 2010年10月15日          |                  |                     |                                                          |             |                  |             |              |
| 取引名                             | 10月15日支払             | 份                |                     |                                                          |             |                  |             |              |
| 依賴者                             | データ花子                |                  |                     |                                                          |             |                  |             |              |
|                                 |                      |                  |                     |                                                          |             |                  |             |              |
| ◎ 振込元情報                         |                      |                  |                     |                                                          |             |                  |             |              |
| 支払口座                            | 青山支店(100) 1          | fi通 12           | 234567 遺金           | 1.移動用口座                                                  |             |                  |             |              |
| 委託者名                            | 1204007091           |                  |                     |                                                          |             |                  |             |              |
| • 振动时拥内室                        |                      |                  |                     |                                                          |             |                  |             |              |
| 件数                              |                      |                  |                     |                                                          |             | 4件               |             |              |
| 支払金額合計                          |                      |                  |                     |                                                          |             | 4.000.000円       |             |              |
| 先方負担手数料合計                       |                      |                  |                     |                                                          |             | 1,260円           |             |              |
| 振込金額合計                          |                      |                  |                     |                                                          |             | 3,998,760円       |             |              |
| 振込手鼓料合計                         |                      |                  |                     |                                                          |             | 1,050円           |             |              |
| 4 10ページ前 ● 前ページ                 |                      | 5                | <b>全4件</b><br>6 7 8 | <ul> <li>(1~4件を表示中)</li> <li>9 10 11 12 13 14</li> </ul> | ţ           |                  | 次ページ 🔳      | 10ページ次 🕨     |
| 登録名 金i<br>受取人名 ·                | 融機開名<br>支店名          | 科目               | 口座番号                | EDI情報/顧客コード                                              | 支払金額<br>(円) | 先方負担手数制<br>(円)   | 植込金額<br>(円) | 振込手数料<br>(円) |
| 東日本商事 大手町街<br>ビカジニネジョクジンカ 丸の内支が | 亏(0111)<br>舌(222)    | 普通               | 2100001             | EDE<br>-                                                 | 1,000,000   |                  | 0 1,000,000 | 3 15         |
| 西日本商事 NTTデータ<br>シニネジョウジカ 豊洲支援   | 2银行(9998)<br>(001)   | 普通               | 2100002             | EDL<br>A123456789012345                                  | 1,000,000   | 315              | * 999,685   | 2 10         |
| 西日本商事 NTTデータ<br>シンボル3のが切 豊洲古庄の  | 相利行(9998)<br>(001)   | 普通               | 2100005             | EDI:<br>920181015ACDEEG88                                | 1,000,000   | 315              | * 999,685   | 210          |
| ホッカイドウフドウサンククト規模很行く             | (0333)               | 普通               | 2100004             | 顧客1:1234567890                                           | 1.000.000   | 630              | * 999.370   | 315          |
| ネバカイトワフトワサンカ インターネ・             | ット支店(444)            | 5                | 6 7 8               | - 個容2:                                                   | 1,000,000   |                  | 1000,000    | 10-01-27.4   |
| ※*印は、先方負担手数料と振込手数料              | が異なる時に表示さ            | nます              | 5                   | 0 10 11 12 13 14                                         | ,           |                  | 16 h - 2 💌  | 10 21X I     |
|                                 |                      |                  |                     |                                                          |             |                  |             |              |
| ◎ 承認者情報                         | ALTING -             | مغيليه           |                     |                                                          |             |                  |             |              |
| 承認者                             | 一次和2者:デー<br>最終和2者:デー | タズ郎<br>タ幸子       |                     |                                                          |             |                  |             |              |
| 永辺期限                            | 2010年10月13日          | 178寺0            | 0分                  |                                                          |             |                  |             |              |
| 承認日時                            | 2010年10月01日          | 15時0             | 0分                  |                                                          |             |                  |             |              |
| 754                             | 10日16日 + * / · ·     | Name and Address | 10 7 7              |                                                          |             |                  |             |              |
| 104                             | 10月15日支払い            | 57.201           | 42します。              |                                                          |             |                  |             |              |

(7)「結果確認」を選択し、承認状況を確認します。